Fabian Stasiak

## Zbiór ćwiczeń Autodesk<sup>®</sup> Inventor<sup>®</sup> 2017 <sub>Kurs zaawansowany</sub>

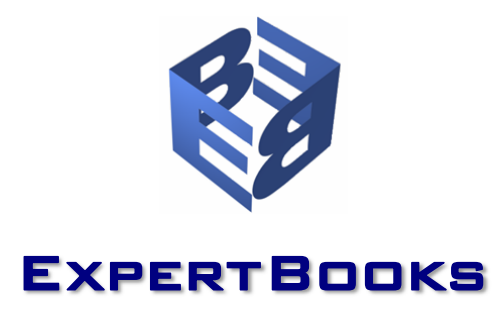

## **S**PIS TREŚCI

| Spis treści                                                                                                    |    |
|----------------------------------------------------------------------------------------------------|----|
| WPROWADZENIE DO KURSU ZAAWANSOWANEGO                                                                                                    | 1  |
| Krótki przewodnik po książce                                                                                                    | 2  |
| Instalacja plików ćwiczeniowych i wybór pliku projektu                                                                                                 |    |
| ROZDZIAŁ 1 ZAAWANSOWANE TECHNIKI W MODELOWANIU CZĘŚCI                                                                                                  |    |
| Szkice 3D                                                                                                    |    |
| Ćwiczenie 1.1 Tworzenie szkicu 3D z linii i splajnów. Rama fotela                                                                                      |    |
| Ćwiczenie 1.2 Elementy konstrukcyjne i wiązania w szkicu 3D. Rurka                                                                                     | 1  |
| Cwiczenie 1.3 Szkic 3D przez rzutowanie na powierzchnię swobodną. Pokrywa                                                                              |    |
| Cwiczenie 1.4 Szkic 3D przez rzutowanie na powierzchnię walcową. Rolka                                                                                 |    |
| Ćwiczenie 1.6 Szkic 3D z krawedzi sylwetki. Linia podziału                                                                                             | 28 |
| Ćwiczenie 1.7 Szkic 3D rysowany na powierzchni.                                                                                                    |    |
| Ćwiczenie 1.8 Szkic 3D z równania. Helisa eliptyczna o zmiennym skoku                                                                                  |    |
| Cwiczenie 1.9 Szkic 3D z równania. Helisa o zmiennym skoku na stożku parabolicznym                                                                     |    |
| WARSZTAT SZKICOWANIA 3D                                                                                                    |    |
| Przykład 1. Szkielet dla konstrukcji z kształtowników                                                                                                  |    |
| Przykład 2. Kurka układu chłodzenia<br>Przykład 3. Pama cieta                                                                                          |    |
| Przykład 4. Rowki wzdłuż krzywej sylwetki                                                                                                    | 4  |
| Przykład 5. Sfera z równania                                                                                                    |    |
| KOMPONENTY POCHODNE                                                                                                    | 43 |
| Wprowadzenie do techniki komponentów pochodnych                                                                                                    | 43 |
| Ćwiczenie 1.10 Tworzenie nowej części z części istniejącej. Wahacz                                                                                     | 46 |
| Cwiczenie 1.11 Powierzchnia pochodna. Szkielet rurowego rozgałęzienia typu Y                                                                           |    |
| Cwiczenie 1.12 Pochodna powierzchnia konstrukcyjna. Stempel formy                                                                                      |    |
| Świczenie 1.13 Komponeni, pochodny z piku zespołu. Gniazdo formy rozdinuchowej<br>Świczenie 1.14 Zamiana zespołu w jedna cześć. Zespół nanedowy        |    |
| Cześci wielobrył owe                                                                                                    | 50 |
| Ćwiczenie 1.15 Podstawy pracy z cześciami wielobryłowymi. Zawias                                                                                       | 6  |
| Ćwiczenie 1.16 Podział części na bryty, kombinacje. Obudowa głośnikowa                                                                                 |    |
| Ćwiczenie 1.17 Połączenie wałka i koła zębatego, kombinacje. Wał z wieńcem                                                                             | 7( |
| MODELOWANIE KSZTAŁTÓW SWOBODNYCH                                                                                                    | 74 |
| Ćwiczenie 1.18 Modelowanie korpusu bidonu turystycznego                                                                                                | 78 |
| Cwiczenie 1.19 Modyfikacja powierzchnią swobodną. Uchwyt łopatki                                                                                       |    |
| Cwiczenie 1.20 Wymiana powierzchni, łączenie kształtów. Siodełko rowerowe                                                                              | 85 |
|                                                                                                    |    |
| Srodowisko elementów il-eature                                                                                                    | 94 |
| Ćwiczenie 1.21 rworzenie prostego elementu i Feature. Ghiazdo mocujące<br>Ćwiczenie 1.22 Pozycionowanie elementów i Feature. Otwory pod kołki          |    |
| Ćwiczenie 1.23 Tabela wykonań elementu iFeature. Nakiełek wałka                                                                                        |    |
| Ćwiczenie 1.24 Szkic jako iFeature. Frez kształtowy                                                                                                    |    |
| Cwiczenie 1.25 Element i Feature z instrukcją montażu. Kominek montażowy                                                                               |    |
| Cwiczenie 1.26 Element iFeature w częściach blaszanych. Przetłoczenie                                                                                  |    |
| NARZĘDZIA DO ANALIZY GEOMETRII CZĘŚCI                                                                                                    |    |
| Cwiczenie 1.27 Analiza jakości powierzchni modelu. Trzy powierzchnie<br>Ćwiczenie 1.28 Analiza pochylenia oraz analiza przekroju. Gniazdko elektryczne |    |
| GRANICE AUTOMATYCZNE                                                                                                    |    |
| Ćwiczenie 1.29 Sensor objętości. Pojemnik na olej                                                                                                    |    |
| Adaptacyjność części                                                                                                    |    |
| Ćwiczenie 1.30 Dopasowanie adaptacyjne z użyciem wiązań zespołów. Przegub                                                                              |    |
| Cwiczenie 1.31 Dopasowanie części zawierającej rysunek wykonawczy. Panel                                                                               |    |
| Cwiczenie 1.32 Dopasowanie adaptacyjne przez rzutowanie geometrii. Szyna i suwak                                                                       |    |

| Ćwiczenie 1.33 Różne rodzaje dopasowania adaptacyjnego. Taśma przenośnika                                             |                        |
|----------------------------------------------------------------------------------------------------|------------------------|
| Ćwiczenie 1.34 Sterowanie adaptacyjne. Ugięcie sprężyny                                                               |                        |
| Ćwiczenie 1.35 Dopasowanie adaptacyjne do podkładu z pliku DWG                                                        |                        |
| Praca z importowaną geometrią 3D                                                                                      |                        |
| Import danvch                                                                                                    |                        |
| Naprawa błędów w importowanej geometrii                                                                               |                        |
| Ćwiczenie 1.36 Wybór geometrii z importowanego pliku IGES. Komponent odniesienia                                      |                        |
| Ćwiczenie 1.37 Zastosowanie komponentu odniesienia. Wsporniki montażowe                                               |                        |
| Ćwiczenie 1.38 Import geometrii 3D i zamiana w bryłę. Pokrywa                                                         |                        |
| Cwiczenie 1.39 Podstawy naprawy importowanej geometrii w środowisku naprawy                                           |                        |
| Cwiczenie 1.40 Podstawy naprawy geometrii w środowisku konstrukcyjnym                                                 |                        |
| ROZDZIAŁ 2 ZAAWANSOWANE TECHNIKI W PRACY Z ZESPOŁAMI                                                                  | 185                    |
| Tryb Express                                                                                                    |                        |
| Otwarcie pliku w trybie Express                                                                                       | 186                    |
| Ćwiczenie 2.1 Przeglad systemowych reprezentacji poziomów szczegółowości                                              |                        |
| Ćwiczenie 2.2 Tworzenie nowego poziomu szczegółów                                                                     |                        |
| Ćwiczenie 2.3 Tworzenie substytutu zespołu                                                                            |                        |
| Ćwiczenie 2.4 Reprezentacja poziomu szczegółów z substytutów podzespołów                                              |                        |
| Ćwiczenie 2.5 Rysunek złożeniowy z reprezentacji poziomu szczegółów                                                   |                        |
| REPREZENTACJE POZYCYJNE                                                                                               |                        |
| Ćwiczenie 2.6 Reprezentacje pozycvine proste. Przesłona                                                               | 200                    |
| Ćwiczenie 2.7 Reprezentacje pozycyjne złożone. Ramie wysiegnika                                                       | 202                    |
| Ćwiczenie 2.8 Reprezentacje pozycvine na rysunku. Podnośnik                                                           |                        |
| ROZDZIAŁ 3 INVENTOR STUDIO II USTRACIE I PREZENTACIE WIDEO                                                            | 209                    |
|                                                                                                    |                        |
|                                                                                                    |                        |
| Srodowiska IBL i Inventor Studio                                                                                      |                        |
| Narzędzia wizualizacji statycznej i animacji w Inventor Studio                                                        |                        |
| Cwiczenie 3.1 Szybki rendering. Silnik elektryczny                                                                    |                        |
| Cwiczenie 3.2 Przypisanie wyglądow do komponentow sceny                                                               |                        |
| Ówiczenie 3.4 Definiowanie widoków kamer                                                                              |                        |
| Ówiczenie 3.5 Panderowanie obrazów statycznych                                                                        | 224                    |
| Ćwiczenie 3.6 Animacja komponentów, wjazań, zaniku i kamery. Silniczek                                                | 228                    |
| Ćwiczenie 3 7 Animacja narametrów. Przepona                                                                           | 235                    |
| Ćwiczenie 3.8 Animacja reprezentacji pozvcvinych, akcja kamery. Wysjegnik                                             | 238                    |
| Ćwiczenie 3.9 Światło lokalne. Lampki kontrolne                                                                       |                        |
| ROZDZIAŁ 4 PROJEKTOWANIE I DOBÓR CZEŚCI MASZYN                                                                        | 247                    |
|                                                                                                    | 249                    |
|                                                                                                    |                        |
| Cwiczenie 4.1 Kreator łożyska                                                                                         |                        |
| Ówiozonie 4.2 Rrzekładnie zebete                                                                                      |                        |
| Ćwiczenie 4.4 Połaczenie woustowe                                                                                     |                        |
| Ćwiczenie 4.5 Połaczenie śrubowe lokalizowane od krawedzi                                                             | 262                    |
| Ćwiczenie 4.6 Połaczenie śrubowe lokalizowane przez szyk otworów                                                      |                        |
| Ćwiczenie 4.7 Projektowanie spreżyny naciskowej                                                                       | 270                    |
| Ćwiczenie 4.8 Wymiarowanie wałka utworzonego przez Kreator wałów                                                      |                        |
| ROZDZIAŁ 5 PROJEKTOWANIE CZEŚCI Z BLACHY                                                                              | 279                    |
|                                                                                                    | 000                    |
| CZĘŚCI Z BLACHY. PODSTAWY                                                                                             |                        |
| Style konstrukcji blaszanych                                                                                          |                        |
| Plik DXF rozwinięcia dla maszyny wycinającej                                                                          |                        |
| Srodowisko modelowania częsci biaszanych                                                                              |                        |
| Fizygutowalile du wykolialila cwiczeli                                                                                | 200 کې<br>207          |
| Ówiczenie 5.2 Kołnierze i odbicie lustrzane. Wspornik kółka                                                           |                        |
| Świczenie 5.2 Kolnierze i odbiole tostrzane. wsportnik kolka<br>Świczenie 5.3 Kolnierze i narożniki. Pudelko z blachy |                        |
| Ówiczenie 5.0 Kolnierz dookoła krawedzi. Drzwiczki z blachy                                                           | 2 <del>34</del><br>297 |
| Ćwiczenie 5.5 Kształt kołnierza i profilowanie rolkowe                                                                | 298                    |
| Ćwiczenie 5.6 Giecie, rozwiniecie miejscowe, wyciecia. Puszka montażowa l                                             |                        |
| Ćwiczenie 5.7 Narzędzie do otworów. Puszka montażowa II                                                               |                        |
| Ćwiczenie 5.8 Tworzenie pliku DXF dla maszvny wycinającej                                                             |                        |
|                                                                                                    |                        |

| Cwiczenie 5.9 Głęcie wzoruz Iinii. Łącznik                                            |         |
|---------------------------------------------------------------------------------------|---------|
| Cwiczenie 5. 10 Przejscie prostokąt - owal                                            | პ<br>ი  |
| Cwiczenie 5.11 Rysunek części z blacny zawielający tozwinięcie                        | ა<br>ვ  |
|                                                                                       |         |
| Óujozonia 5.12 Zuwikła porzedzie w modelowaniu ozości z blachy. Tulpika z zamkiem     | ວ<br>ວ  |
| Cwiczenie 5.13 Zwykie narzędzia w modelowaniu części z biachy. Tulejka z zamkiem      | ა<br>ვ  |
| Ćwiczenie 5.15 Szkielet z nowierzchni technika wielobryłowa. Rozcałezienie rur typu T |         |
| Świczenie 5.16 Bryła - nowierzchnia - blacha. Obudowa                                 |         |
|                                                                                       | 2       |
|                                                                                       |         |
|                                                                                       |         |
| Tryby pracy z konstrukcją spawaną                                                     |         |
|                                                                                       |         |
| Uznaczanie spoin                                                                      |         |
| Raikulatory obliczeniowe spoin                                                        |         |
| Rapuri sciegow spoin<br>Dokumentacia rysunkowa konstrukcji snawanej                   | 3       |
|                                                                                       | 3       |
| Środowisko konstrukcji spawanych                                                      | <br>ວ   |
| Cwiczenie 6.1 Konitguracja dla modelowania konstrukcji spawanych                      | <br>ວ   |
| Cwiczenie 6.3 Konstrukcja spawana II. Spolna kosmetyczna                              | ວ<br>ຊ  |
| Ćwiczenie 6.1 Konstrukcja spawana III. Spolity 50                                     | <br>ຊ   |
| Ćwiczenie 6.5 Rysunek części spawane I. Wspornik I                                    |         |
| Ćwiczenie 6.6 Rysunek części spawanej II. Wspornik II.                                | 3       |
| ROZDZIAŁ Z PRO IEKTOWANIE KONSTRI IKC II Z KSZTAŁ TOWNIKÓW                            | 3       |
|                                                                                       |         |
| KONSTRUKCJE Z KSZTAŁTOWNIKOW                                                          |         |
| Cwiczenie 7.1 Podpora zbiornika I. Budowanie konstrukcji                              |         |
| Cwiczenie 7.2 Podpora zbiornika II. Dopasowywanie kształtownikow                      | ర<br>ం  |
| Cwiczenie 7.3 Poopora zbiornika III. Rysunki wykonawcze belek                         | ა<br>ი  |
| Cwiczenie 7.4 Rama I. Ponowne uzycie ksztanownikow                                    | ა<br>ვ  |
|                                                                                       | ر<br>م  |
|                                                                                       |         |
| PARAMETRY W CZĘŚCIACH I W ZESPOŁACH                                                   | 3       |
| Lista parametrów                                                                      |         |
| Zastosowanie tych samych parametrów w wielu częściach                                 |         |
| Cwiczenie 8.1 Zarządzanie parametrami w szkicu                                        |         |
| Cwiczenie 8.2 Zastosowanie parametrow we własciwosciach iProperties                   | 4       |
| Cwiczenie 8.3 Kontrola wymiarow podzesporu z piku parametrow. Podroga windy           | 44<br>۸ |
|                                                                                       |         |
| ROZDZIAŁ 9 KOMPONENTY IPART ORAZ IASSEMBLY                                            |         |
| KOMPONENTY IPART                                                                      | 4       |
| Ćwiczenie 9.1 Generator części. Pokrywa iPart                                         | 4       |
| Ćwiczenie 9.2 Tworzenie typoszeregu części. Dysza iPart                               | 4       |
| Cwiczenie 9.3 Edycja zakresu generatora/składnika iPart. Silnik elektryczny           | 4       |
| Komponenty IAssembly                                                                  | 4       |
| Ćwiczenie 9.4 Tworzenie prostego zespołu iAssembly. Zestawy kołowe                    | 4       |
| Cwiczenie 9.5 Różne komponenty w wykonaniach iAssembly. Wsporniki montażowe           | 4       |
| ROZDZIAŁ 10 ILOGIC. PARAMETRYZACJA Z UŻYCIEM REGUŁ                                    | 4       |
| ILOGIC                                                                                | 4       |
| Interfeis obsłuni reguł il ogic                                                       | тт<br>Л |
| Formularz kontrolujacy parametry wykonania                                            | ч<br>Д  |
| Wstawianie komponentów il ogic do zespołów                                            | τ<br>Δ  |
| Generowanie wariantów iLogic skojarzonych z zestawem rysunków 2D.                     | 4       |
| Ćwiczenie 10.1 Kabina windy I. Panel standardowy kabiny                               | 4       |
| Ćwiczenie 10.2 Kabina windy II. Panel sterowania                                      | 4       |
| Ćwiczenie 10.3 Formularz sterujący opcjami wykonania komponentu iLogic                | 4       |
| Ćwiczenie 10.4 Wstawianie komponentów iLogic do zespołu                               | 4       |
| Ćwiczenie 10.5 Zespół iLogic. Skrzynka sterownika                                     | 4       |
| Cwiczenie 10.6 Wykonanie skrzynki zawierajace dokumentacje rysunkowa. Podejście #1    |         |

| Ćwiczenie 10.7 Wykonanie skrzynki zawierające dokumentację rysunkową. Podejście #2 |     |
|------------------------------------------------------------------------------------|-----|
| Cwiczenie 10.8 Kopia projektu iLogic                                               |     |
| Cwiczenie 10.9 Reguły iLogić w rysunku 2D. Status dokumentu, zapis do Dwr          |     |
| CUZUZIAŁ 11 ICUPY. TWORZENIE KOMPONENTOW PODOBNYCH                                 |     |
| ICOPY                                                                              |     |
| Cwiczenie 11.1 Generowanie komponentów iCopy z szablonu                            |     |
| Cwiczenie 11.2 Przygotowanie szablonu iCopy ramienia do generowania wariantów      |     |
| Cwiczenie 11.3 Układanie komponentow iCopy wzdłuż scieżki i prowadnic              |     |
| OZDZIAŁ 12 EDYTOR CONTENT CENTER                                                   |     |
| WPROWADZENIE DO CONTENT CENTER                                                     |     |
| Inventor Desktop Content                                                           |     |
| Autodesk Vault Server                                                              |     |
| Wybór typu biblioteki                                                              |     |
| Konfiguracja bibliotek dla projektu                                                |     |
| Edytor Content Center.                                                             |     |
| Korzystanie z zawartości Content Center                                            |     |
| Cwiczenie 12.1 Definiowanie nowej biblioteki typu Inventor Desktop Content         |     |
| Cwiczenie 12.2 Definiowanie nowej biblioteki typu Autodesk Vault Server            |     |
| Cwiczenie 12.5 Wouynkacja części staliudiuowych. Nowy tozinia i howy material      |     |
| Ówiczenie 12.4 Publikowanie części do operacji iDrop. Zatyczka                     | 508 |
| Ówiczenie 12.6 Dodanie własnych kształtowników do biblioteki Content Center        | 511 |
|                                                                                    |     |
|                                                                                    |     |
| WPROWADZENIE DO VAULT BASIC 2017                                                   |     |
| Architektura systemu Vault Basic 2017                                              |     |
| JAK PRACUJEMY Z VAULT BASIC                                                        |     |
| Praca administratora                                                               |     |
| Praca uzytkownika                                                                  |     |
| PRZYGOTOWANIE DO CWICZEN.                                                          |     |
| Instalacja oprogramowania Vault Basic 2017 Klient i Vault Basic 2017 Serwer        |     |
| Pobranie plikow cwiczeniowych                                                      |     |
| Scenariusz działania                                                               |     |
| Konfiguracja Vault Basic 2017                                                      |     |
| Konfiguracja serwera                                                               |     |
| Konfiguracja na stacji roboczej użytkownika                                        |     |
| Cwiczenie 13.1 Wpisywanie plików CAD do repozytorium. Przegląd funkcji programu    |     |
| Cwiczenie 13.2 Edycja modeli i rysunków wprowadzonych do repozytorium              |     |
| Cwiczenie 13.3 Praca z plikami znacznikow DWF                                      |     |
| Cwiczenie 13.4 Praca z plikami nie CAD                                             |     |
| Cwiczenie 13.5 Kopia modelu. Projektowanie nowego wyrobu                           |     |
| Cwiczenie 13.6 Zebranie do wydruku wszystkich rysunków nowej wersji wyrobu         |     |
| Ówiczenie 13.8 Wnicywanie do renozytorium z użyciem parzedzia Harmonogram zadań    |     |
| Świczenie 13.9 Edvcia właściwości nlików w renozvtorium                            |     |
| Ćwiczenie 13 10 Zmiana nazw plików w repozytorium                                  |     |
| Ćwiczenie 13.11 Zasady pracy zespołowej nad jednym projektem w programie Inventor  | 589 |
| Ćwiczenie 13.12 Konfiguracia odczytu zawartości tabliczek rysunkowych AutoCAD DWG  |     |
|                                                                                    | 503 |
|                                                                                    | 5u7 |